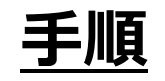

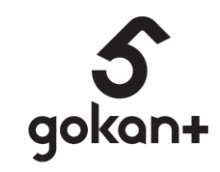

# ■新規でgokant会員に登録する方

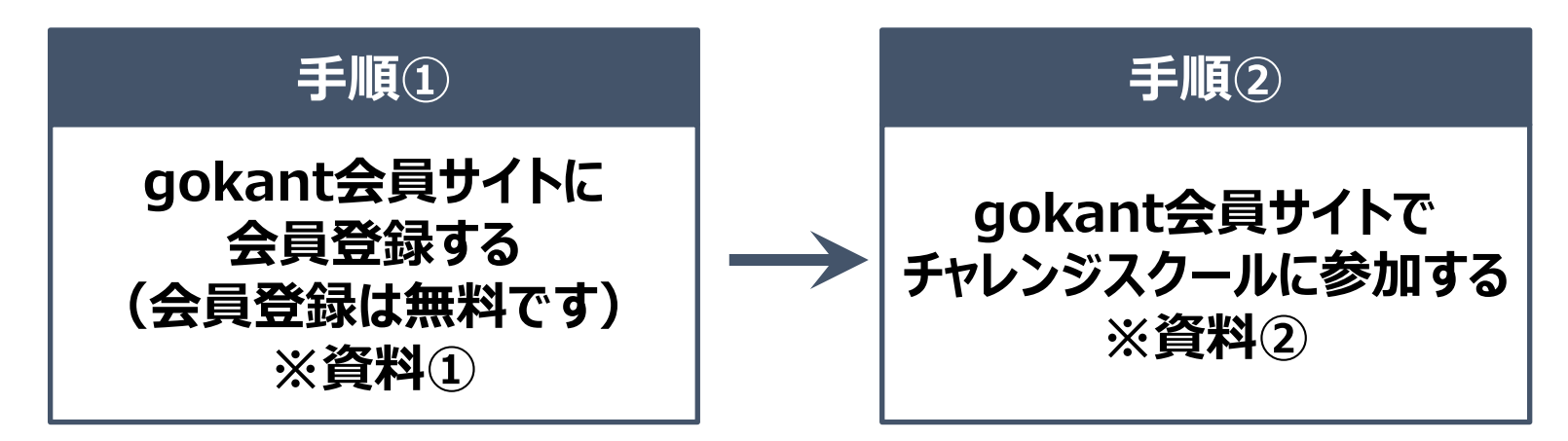

# ■すでにgokant会員に登録している方

※家族アカウントの設定ができてない場合は資料②へ

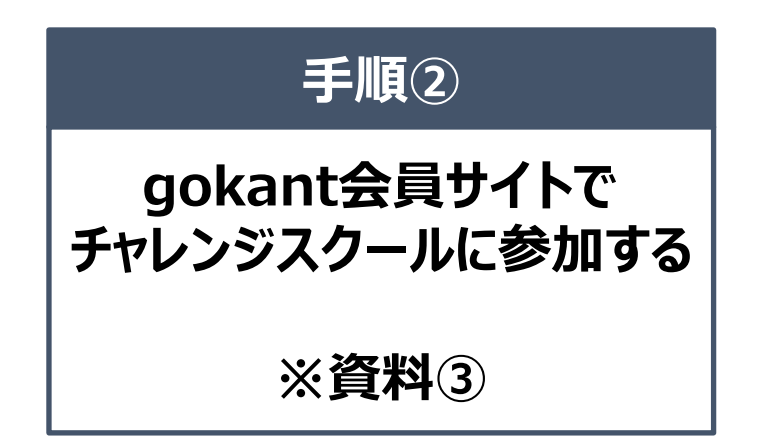

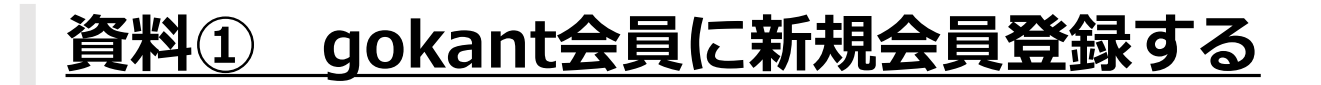

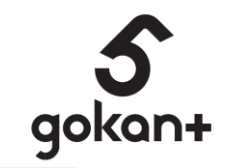

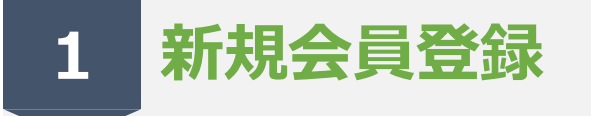

#### QRもしくは、URLより gokant会員サイトに入る

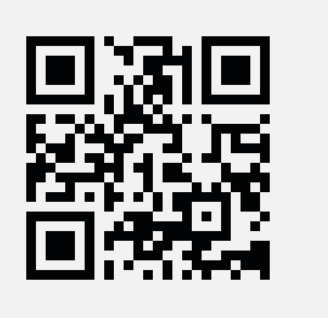

https://gokant.hacomono.jp/

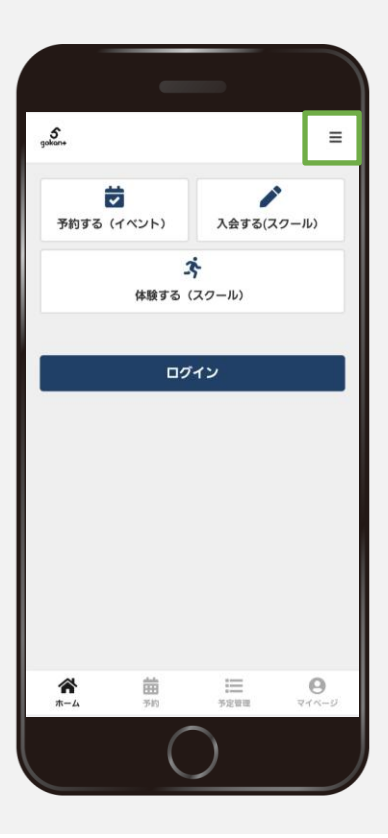

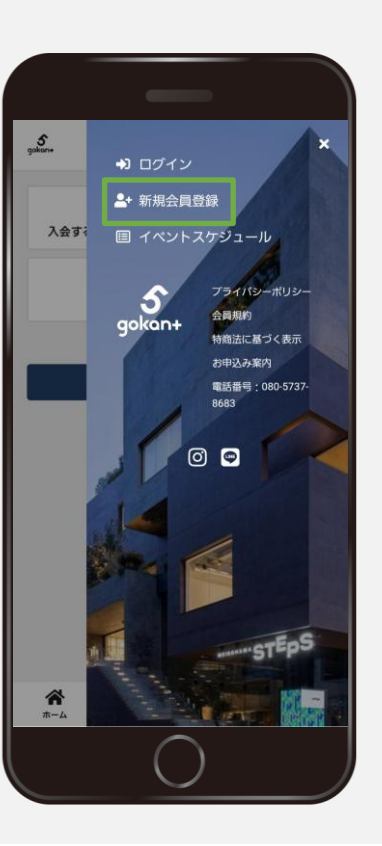

2 お客様情報を入力する

新規会員登録をクリックして登録する ※登録後マイページにてLINEアカウントの連携ができます。 ※スクール契約は必ずご本人様のアカウントからご入会ください。 ※お子様などご家族が入会される場合は、資料②をご覧いただき、 アカウントの追加を行ってください。

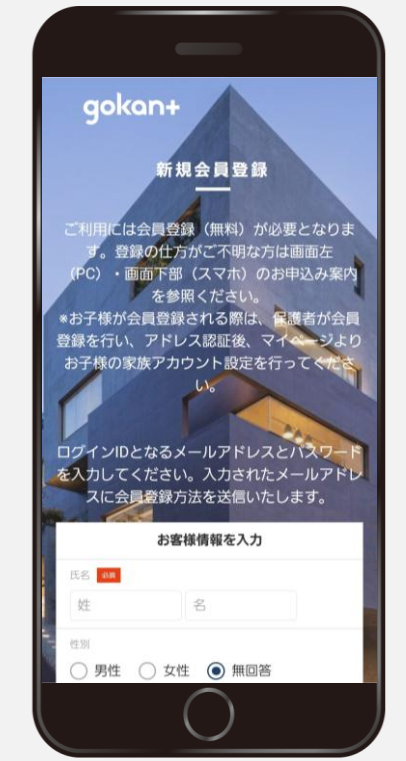

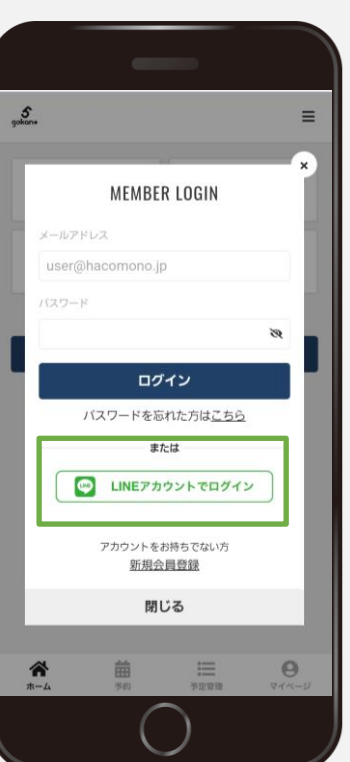

### 資料② 家族アカウント設定

5 gokan+

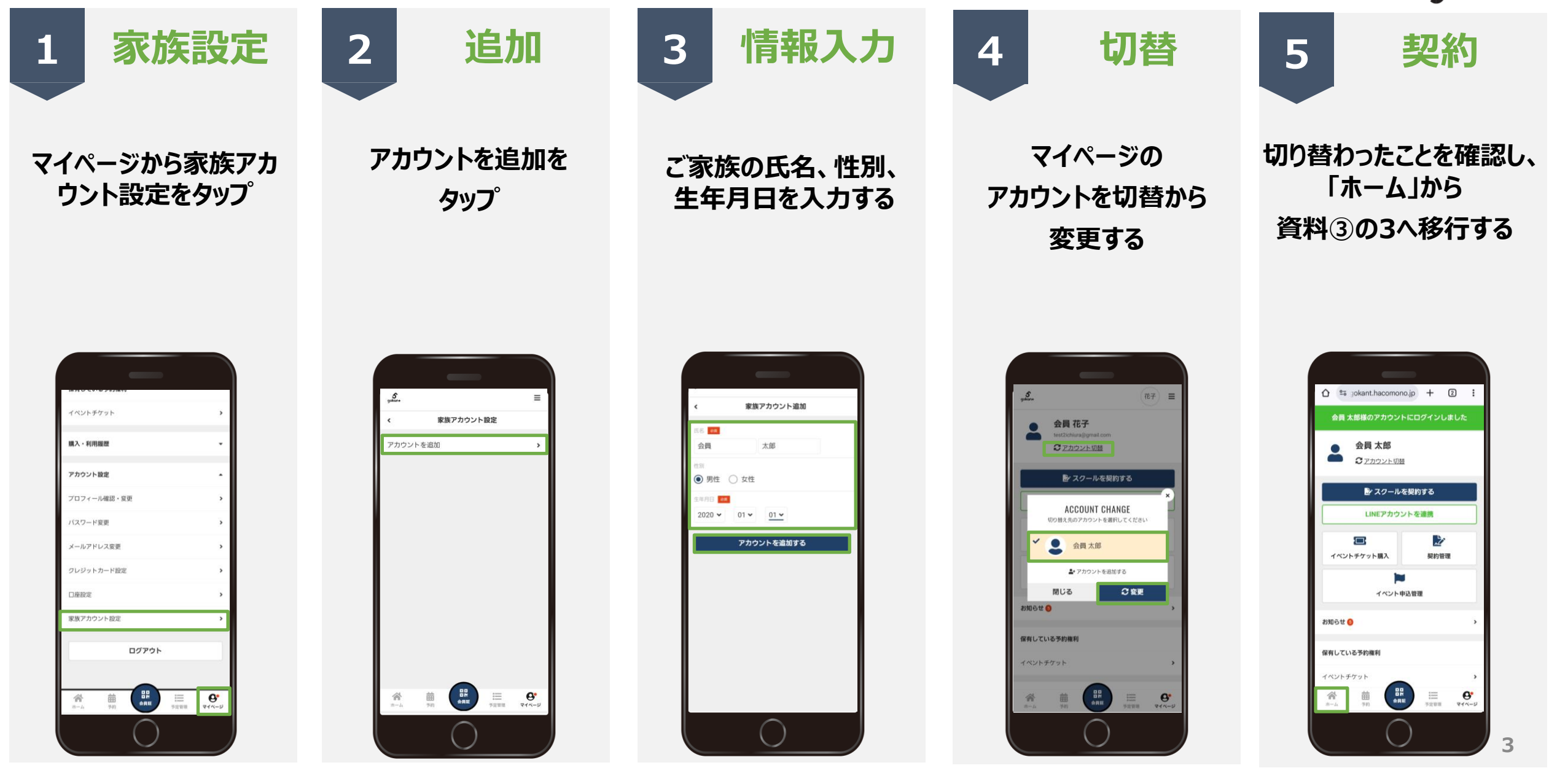

## 資料③ チャレンジスクールに参加する

5 gokan+

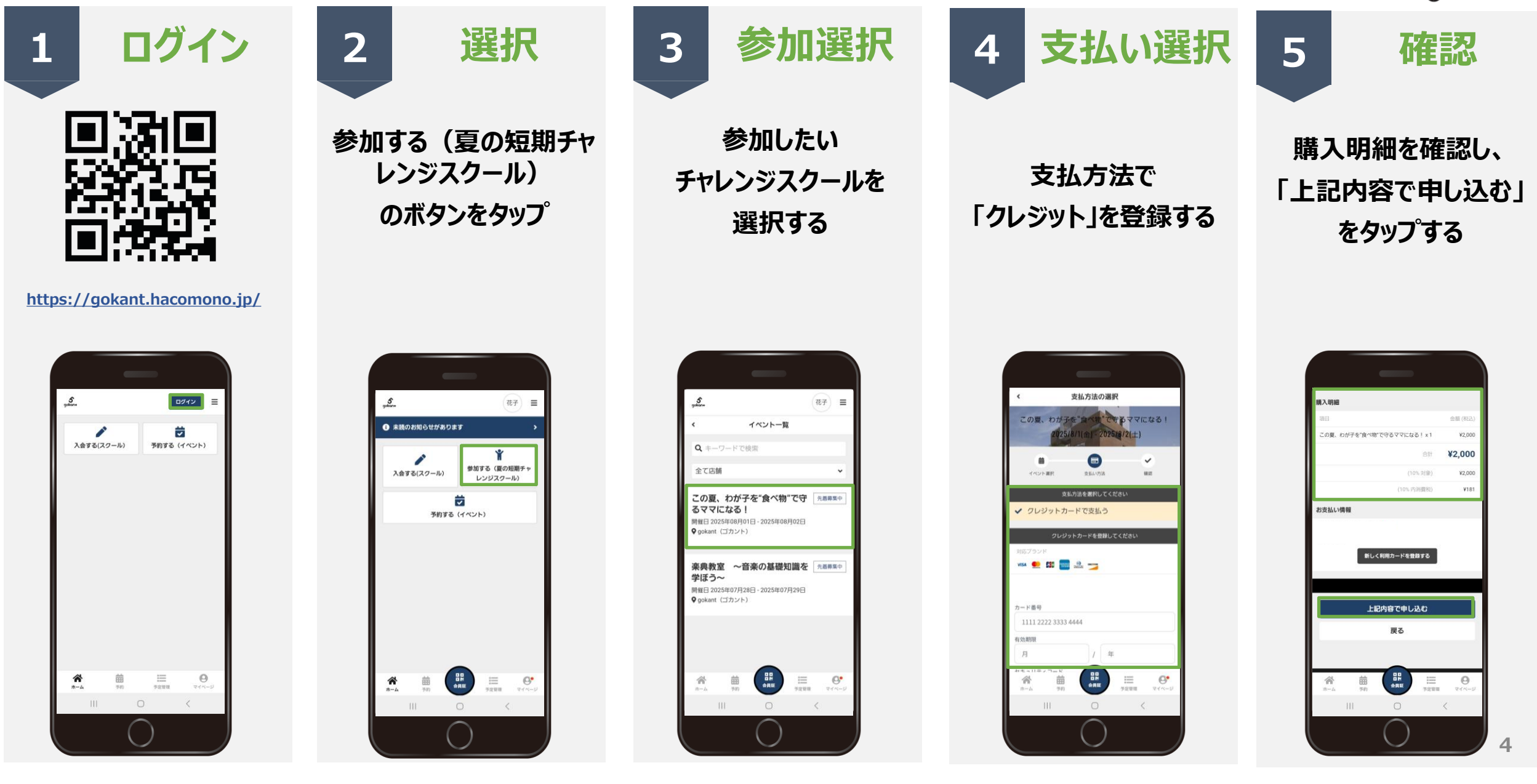